# CatOS を実行する Catalyst スイッチのブート障 害からの回復

# 内容

<u>概要</u>

<u>前提条件</u>

<u>要件</u>

<u>使用するコンポーネント</u>

<u>表記法</u>

<u>背景説明</u>

<u>Catalyst 4500/4000、Catalyst 2948G、Catalyst 2980G、およびCatalyst 4912Gの回復</u>

<u>一般情報</u>

<u>回復手順</u>

<u>Supervisor Engine I、II、IIG、またはIIIGを搭載したCatalyst 5500/5000、およびCatalyst 2926の</u> <u>復旧</u>

<u>一般情報</u>

<u>回復手順</u>

<u>コンソールダウンロード</u>

<u>Supervisor Engine IIIまたはIIIFとCatalyst 2926Gを搭載したCatalyst 5500/5000の復旧</u>

<u>一般情報</u>

<u>回復手順</u>

スーパーバイザエンジンIまたはIIを搭載したCatalyst 6500/6000の回復

<u>一般情報</u>

<u>回復手順</u>

<u>Xmodem のオプションの要約</u>

<u>Supervisor Engine 720またはSupervisor Engine 32を搭載したCatalyst 6500/6000の回復</u>

<u>一般情報</u>

Supervisor Engine I/II & Supervisor Engine 720

<u>回復手順</u>

<u>ROMmonモードでのスイッチのブートアップの防止:ブート変数とコンフィギュレーションレジ</u> <u>スタ値の確認</u>

<u>関連情報</u>

# 概要

このドキュメントでは、ソフトウェアが破損した場合の Cisco Catalyst スイッチの復旧方法について説明します。このドキュメントでは、スーパーバイザ エンジンを搭載した、Catalyst OS(CatOS)ソフトウェアが稼働する次の Catalyst モデルについて説明します。

- Catalyst 4500/4000シリーズ(2948G、2980G、および4912Gを含みますが、-L3シリーズは 含まれません)
- Catalyst 5500/5000シリーズ(Catalyst 5500、5505、5509、および一部の2900シリーズモデ ルを含みますが、XLシリーズは含まれません)

• Catalyst 6500/6000 シリーズ

このドキュメントでは扱っていないスイッチの回復手順については、次のドキュメントを参照し てください。

- <u>Cisco Catalyst 2900XL、および 3500XL シリーズ スイッチでのソフトウェア イメージの破損</u> または喪失からの回復
- イメージの破損や消失、またはROMmonモードからのCisco IOS Catalyst 4500/4000シリーズ
   スイッチの回復
- イメージの破損や損失、または ROMmon モードからの Catalyst 4000 レイヤ 3 モジュール (WS-X4232-L3)の復旧
- イメージの破損または喪失、ブート、または ROMmon モードからの Catalyst 5000 RSM の 復旧
- <u>Cisco IOS システム ソフトウェアが稼働している Catalyst 6500/6000 でのブート ローダ イ</u> メージの破損や欠落あるいは ROMmon モードからの回復
- <u>スーパーバイザの show module コマンドに表示されない MSFC の回復方法</u>

## 前提条件

#### 要件

このドキュメントに特有の要件はありません。

#### 使用するコンポーネント

このドキュメントの情報は、次のソフトウェアとハードウェアのバージョンに基づいています。

- CatOSが稼働するCatalyst 4500/4000シリーズスイッチ
- CatOSが稼働するCatalyst 5500/5000シリーズスイッチ
- CatOSが稼働するCatalyst 6500/6000シリーズスイッチ

このドキュメントの情報は、特定のラボ環境にあるデバイスに基づいて作成されました。このド キュメントで使用するすべてのデバイスは、初期(デフォルト)設定の状態から起動しています 。対象のネットワークが実稼働中である場合には、どのようなコマンドについても、その潜在的 な影響について確実に理解しておく必要があります。

#### 表記法

ドキュメント表記の詳細は、『<u>シスコ テクニカル ティップスの表記法』を参照してください。</u>

#### 背景説明

これらのスイッチは、フラッシュデバイスからソフトウェアイメージをロードした後、RAMから ソフトウェアを実行します。すべてのフラッシュイメージが破損または削除された場合、スイッ チは正しくブートできません。この状態では、スイッチは通常、ROMモニタ(ROMmon)モードに 戻ります。ROMモニタ(ROMmon)モードでは、機能が制限されています。このドキュメントでは 、新しいイメージをダウンロードしてこの状況からスイッチを復旧する方法を説明します。

ソフトウェアのアップグレード中にdeleteコマンドを発行すると、フラッシュから古いイメージ を削除し、新しいイメージをロードできます。ネットワーク/TFTPサーバの問題により、新しい イメージ転送が失敗する可能性があります。または、古いイメージがフラッシュデバイスから意 図せずに削除される可能性があります。それでも、undeleteコマンドを発行して、イメージを回 復できます。ただし、この回復は次の状況でのみ可能です。

- イメージの削除後にスイッチをリロードしていない。または
- 削除したイメージをフラッシュから完全に削除するためにsqueezeコマンドを使用していない。

deleteコマンドを使用してフラッシュからイメージを削除すると、そのイメージはフラッシュか ら完全に削除されます。undeleteコマンドを使用すると、イメージを回復できます。これは、 Catalyst 4500/4000、5500/5000、および6500/6000シリーズスイッチに適用されます。

Catalyst 4500/4000の場合、イメージの削除後にスイッチをリロードしても、削除されたイメー ジをROMmonモードで回復できます。undelete ROM monitorコマ**ンドを発行**します。このリスト のコマンドは、CatOSリリース6.1以降が稼働するCatalyst 4500/4000シリーズスイッチでのみ ROMmonモードでサポートされています。

- ・デル
- •削除
- squeeze

これらのコマンドの詳細については、次のドキュメントを参照してください。

- Catalyst 4500シリーズコマンドリファレンス、7.6
- <u>スイッチおよびROMモニタコマンド:リリ</u>ース6.3 (Catalyst 5000シリーズ)
- Catalyst 6000ファミリスイッチおよびROMモニタコマンド

これらのオプションがCatalyst 4500/4000、5500/5000、および6500/6000シリーズスイッチで動作しない場合は、このドキュメントの回復手順に従ってください。

注:TFTPを使用して、ソフトウェアイメージファイルをPCからデバイスに転送できます。この ドキュメントでは、Cisco TFTP サーバ アプリケーションからの出力を使用しています。シスコ ではこのアプリケーションをすでに打ち切っており、現在はサポートしておりません。TFTP サ ーバがない場合は、サードパーティの TFTP サーバ アプリケーションを他の供給元から入手して ください。

# Catalyst 4500/4000、Catalyst 2948G、Catalyst 2980G、および Catalyst 4912Gの回復

#### 一般情報

Catalyst 4500/4000には、イメージファイルの保存に使用されるオンボードブートフラッシュフ ラッシュシステムがあります。通常のブートアップ時に、スーパーバイザエンジンは通常、フラ ッシュからソフトウェアイメージをロードします。イメージがRAMにロードされた後のスイッチ の動作にフラッシュは必要なくなりました。その後、スイッチが稼働している間にソフトウェア をアップグレードするには、従来のcopy tftp flashコマンドを使用できます。ただし、現在フラッ シュにあるソフトウェアに問題があり、スイッチを完全にブートできない可能性があります。ま たは、何らかの理由でスイッチがROMmonモードになる場合があり、スイッチを再び起動する必 要があります。このような場合は、このドキュメントの「回復手順」を使用して、ネットワーク (TFTP)サーバから<u>ブートする</u>ことができます。

回復手順に進む前に、bootflash:に有効なファイルがないことを確認してください。dir bootflash:コマンドを発行しますコマンドをrommon>モードで発行して、bootflash:にファイルが あるかどうかを確認します。有効なファイルが存在する場合は、boot bootflash:filenameコマンド を発行して、スイッチを起動します。「背景情報」セクションの注に従って、これらのスイッチ のROMmonから削除されたファイルを削除し直すことができます。undelete bootflash:filenameコ マンドを発行して、ファイルの削除を取り消します。このファイルを使用して、スイッチをブー トできます。ブートフラッシュに有効なファイルがない場合は、回復手順に進<u>んでください</u>。

**注:コン**ソールをスイッチに接続する方法、およびソフトウェアの管理とアップグレード方法の 詳細については、このドキュメントの「関連情報」の項を参照してください。

#### 回復手順

ネットワーク(TFTP)サーバからブートすると、TFTPサーバからイメージを直接RAMにダウンロ ードできます。RAMには、スーパーバイザエンジンでイメージを実行できます。この手順を実行 しても、フラッシュ システムにはファイルが作成されません。この手順では、スイッチを起動し 、通常のソフトウェアダウンロードを実行することだけが可能です。

ネットワーク(TFTP)サーバからのブートは非常に簡単ですが、開始する前に知っておく必要のあ る事項がいくつかあります。スイッチがROM内にある場合は、コンソールに直接接続する必要が あります。アクティブなネットワークポートはインターフェイスME1だけです。このポートは、 コンソール接続の横にあるCatalyst 4500/4000シリーズのスーパーバイザエンジンのイーサネッ トポートです。ME1インターフェイスのIPアドレスを持ち、それがアップしていることを確認す る必要があります。TFTPサーバが同じネットワーク上にない場合は、デフォルトゲートウェイも 設定する必要があります。また、コマンドの構文ではIP/ホストアドレスを指定できないため、 TFTPサーバ環境変数を設定する必要があります。

# すべての変数が設定され、TFTPサーバに到達できることを確認します。 rommon 1> show interface me1: inet 172.20.58.227 netmask 255.255.0 broadcast 172.20.58.255 /--- If you do not see an IP address on the ME1 interface, /--- issue this command in order to set the IP address: /--- set interface me1

!--- An example is set interface me1 172.20.58.227 255.255.0.

rommon 2> **show ip route**Destination Gateway Interface

default 0.0.0.0 mel

この例では、デフォルト ゲートウェイは設定されていません。TFTPサーバが同じネットワ ーク上にない場合は、デフォルトルートを設定する必要があります。

2. 必要に応じて、デフォルトゲートウェイを設定します。 rommon 3> set ip route default 172.20.58.1

このコマンドは応答を返しませんが、確認のために<mark>show ip routeコマンド</mark>を再度発行できま す。

| <pre>rommon 4&gt; show ip route</pre> |             |           |
|---------------------------------------|-------------|-----------|
| Destination                           | Gateway     | Interface |
|                                       |             |           |
| default                               | 172.20.58.1 | mel       |

3. TFTP サーバ変数が正しく設定されているかどうかをチェックします。setコマンドを単独で 発行すると、コマンドは環境変数を表示します。

rommon 5> set
PS1=rommon ! >
AutobootStatus=success

```
MemorySize=32
DiagBootMode=post
?=0
ROMVERSION=4.4(1)
WHICHBOOT=bootflash:cat4000.4-4-1.bin
BOOT=bootflash:cat4000.4-4-1.bin,1;
```

TFTPサーバ変数はこの環境の一部ではないため、先に進む前に変数を設定する必要があり ます。変数を設定し、実際に環境内にあることを確認してから、サーバにpingを実行して接 続を検証します。サーバにpingを実行するために、TFTPサーバ環境変数を設定する必要は ありません。ステップ4で示すbootコマンドを使用して、サーバ上のファイ**ルにアク**セスす る必要があります。

```
rommon 6> tftpserver=172.20.59.67
!--- This command sets the TFTP server variable. rommon 7> set
!--- This command verifies the setting. PS1=rommon ! > AutobootStatus=success MemorySize=32
DiagBootMode=post Tftpserver=172.20.59.67 ?=0 ROMVERSION=4.4(1)
WHICHBOOT=bootflash:cat4000.4-4-1.bin BOOT=bootflash:cat4000.4-4-1.bin,1;
```

4. ネットワーク(TFTP)サーバからシステムを起動します。 rommon 9> boot cat4000.4-4-1.bin

システムを起動すると、スイッチコンソールが表示されます。

5. システムが完全に動作可能になったら、copy tftp flashコマンドを発行して、有効なイメージ をフラッシュにコピーします。次回のリロード時にスイッチが有効なイメージでブートする ことを確認するには、ブート変数とコンフィギュレーションレジスタの値を確認します。 ROMmonモード<u>でのスイッチのブートアップの防止:検証手順については、このドキュメ</u> ントの「ブート変数とコンフィギュレーションレジスタの値の確認」セクションを参照して ください。

# Supervisor Engine I、II、IIG、またはIIIGを搭載したCatalyst 5500/5000、およびCatalyst 2926の復旧

#### 一般情報

Catalyst 5500/5000シリーズのスーパーバイザエンジンI、II、IIG、およびIIIGには、1つのシステ ムイメージしか保存できないオンボードフラッシュがあります。スイッチはRAMからイメージを 実行します。したがって、スイッチが正しくブートされた後に、フラッシュ内に有効なソフトウ ェアイメージが必要ありません。

注: Catalyst 2926にはSupervisor Engine IIがあり、Supervisor Engine IIの回復手順に従います。

これらのスーパーバイザエンジンのアップグレード手順は、かなり安全です。最初に、新しいイ メージがスーパーバイザエンジンのRAMにコピーされ、ここでイメージチェックサムが検証され ます。このイメージが有効であると宣言された場合、イメージはフラッシュにプログラムされ、 前のイメージが上書きされます。たとえば TFTP サーバからのダウンロード中にエラーが発生し た場合、フラッシュ内のイメージは変更されません。これらのスーパーバイザエンジンのイメー ジが破損することはほとんどありません。破損は多くの場合、フラッシュ自体の問題に関連して います。または、フラッシュプログラミングプロセス中に発生する問題によって破損が発生する 可能性があります。

**注:コン**ソールをスイッチに接続する方法、およびソフトウェアの管理とアップグレード方法の 詳細については、このドキュメントの「関連情報」の項を参照してください。 ブートアップ用にフラッシュ内にイメージが存在しない場合、スーパーバイザエンジンには ROMmonに永続的に保存されている非常に基本的なソフトウェアイメージもあります。このイメ ージをアクティブにするには、スーパーバイザエンジンのジャンパを使用する必要があります。 このイメージがロードされると、スーパーバイザエンジンのポートが有効になります。場合によ っては、イメージがラインカードの一部を認識することもあります。ただし、この機能はファー ムウェアのバージョンによって異なります。

- スーパーバイザエンジンを取り外し、次の表を使用してブートジャンパを特定します。通常、スーパーバイザエンジンにはジャンパコネクタはありません。ピン間の接触を確立するには、ピンを取得する必要があります。
- スーパーバイザエンジンをシャーシに戻し、スイッチをブートします。ブートモードになります。これは、実際にはROM(ファームウェア)に焼き付けられたCatOSイメージです。 場合によっては、このファームウェアのレベルに応じて、スイッチがスイッチラインカードの一部を認識することもあります。

boot> show module

Mod Ports Module-Type Model Serial-Num Status Supervisor IIG WS-X5540 013447622 ok 1 0 2 12 100BaseFX MM Ethernet WS-X5111 003499884 ok 3 12 100BaseFX MM Ethernet WS-X5201 007499406 ok Mod MAC-Address(es) Hw Fw Fw1 \_ \_\_\_\_ 00-d0-63-6a-a8-00 thru 00-d0-63-6a-ab-ff 1.1 5.1(1) 1 0.5(1)2 00-60-3e-8e-2b-48 thru 00-60-3e-8e-2b-53 1.0 1.3 3 00-e0-le-b7-77-68 thru 00-e0-le-b7-77-73 2.0 3.1(1)

この例では、ソフトウェアはスイッチ内の2つのラインカードを認識します。スーパーバイ ザエンジンIまたはIIでは、スーパーバイザエンジンのファームウェアバージョンがスーパー バイザエンジンIIGより前である可能性が高くても、ソフトウェアは常に2つのアップリンク を認識します。

- 使用可能なインターフェイスを使用して、TFTPサーバへの接続を確立し、通常のアップグレードを実行します。
- ポートを手動で有効にします。注:デフォルトでは、ポートは無効になっています。
   boot> show port

PortStatusDuplexSpeedType2/1disabledhalf100100BaseFX MM2/2disabledhalf100100BaseFX MM2/3disabledhalf100100BaseFX MM2/4disabledhalf100100BaseFX MM2/4balfboot>set port enable 2/1

- Port 2/1 enabled/
- 5. TFTP サーバへの接続が通常どおりであることを確認します。
- フラッシュに新しいイメージをダウンロードしたら、次の2つのオプションのいずれかを選 択します。スイッチの電源を切り、スーパーバイザエンジンを抜き取り、ジャンパを取り外 し、スーパーバイザエンジンを正しく取り付け直した後、Catalystを正常にブートします。 フラッシュでダウンロードしたイメージを、ブートモードから直接ブートします。 execflashコマンドを使用します。

boot> execflash
uncompressing nmp image
This will take a minute...
!--- Output suppressed.

**注:この方法で**スイッチをブートする場合は、ジャンパを取り外すまでは、スイッチが必ず 最初にブートモードで再起動されることに注意してください。

#### コンソールダウンロード

Kermitプロトコルを使用している場合は、TFTPサーバなしで直接コンソール接続を介してイメー ジをスーパーバイザエンジンにダウンロードできます。詳細は、『シス<u>テムソフトウェアイメー ジの操作』の「Kermitを使用してイメージをダ</u>ウンロードす<u>る準備」セクションを参</u>照してくだ さい。この方法は、回復処理中にスイッチで認識されるポートがない場合に便利です。ただし、 この方法は「回復手順」セクションの方法よりも<u>はるかに遅</u>いです。**可能な場**合、Kermitメソッ ドは使用しないでください。

# Supervisor Engine IIIまたはIIIFとCatalyst 2926Gを搭載した Catalyst 5500/5000の復旧

#### 一般情報

Catalyst 5500/5000 Supervisor Engine IIIFには、複数のイメージファイルを処理できるオンボー ドフラッシュファイルシステムがあります。このフラッシュに加えて、スーパーバイザエンジン IIIにはフラッシュPCカード(PCMCIA)スロットもあります。これらのスーパーバイザエンジンは RAMからソフトウェアを実行するため、スイッチが正しくブートされた後にフラッシュシステム を必要としません。

**注**:Catalyst 2926GにはスーパーバイザエンジンIIIがインストールされており、スーパーバイザ エンジンIIIの回復手順に従っています。

イメージが破損または削除された場合、スーパーバイザエンジンが有効なイメージを実行してい る場合は、常に標準のアップグレード手順が可能です。ROMmonからブートする有効なイメージ がないためにスーパーバイザエンジンがブートしない場合は、回復手順を使用する必要<u>がありま</u> <u>す</u>。

回復手順に進む前に、bootflash:に有効なファイルがないことを確認してください。dir bootflash:コマンドを発行しますコマンドをrommon>モードで発行して、bootflash:にファイルが あるかどうかを確認します。有効なファイルが存在する場合は、boot bootflash:filenameコマンド を発行して、スイッチを起動します。「背景情報」セクションの注に従って、これらのスイッチ のROMmonから削除されたファイルを削除し直すことができます。boot bootflash:filenameコマ ンドを発行して、ファイルの削除を解除し、スイッチをブートします。ブートフラッシュに有効 なファイルがない場合は、回復手順に進んでください。

**注:コン**ソールをスイッチに接続する方法、およびソフトウェアの管理とアップグレード方法の 詳細については、このドキュメントの「関連情報」の項を参照してください。

#### 回復手順

フラッシュPCカード(PCMCIA)からのブート

フラッシュPCカード(PCMCIA)スロットを備えたスーパーバイザエンジンIIIを使用している場合 、スーパーバイザエンジンを回復する最善の方法は、フラッシュPCカード(PCMCIA)からブート することです。 ROMmonモードで**boot slot0**:*image\_nameコ*マンドを発行します。スーパーバイ ザエンジンIIIイメージが搭載されたフラッシュPCカード(PCMCIA)を入手してみてください。フ ラッシュカードにイメージを書き込むための他の動作中のスーパーバイザエンジンIIIがない場合 は、互換性のある形式の別のシスコデバイスを使用できます。詳細は、『<u>PCMCIA ファイル シス</u> <u>テムの互換性マトリクスとファイル システム情報</u>』を参照してください。

コンソールダウンロード

スーパーバイザエンジンIIIFを使用している場合、またはフラッシュPCカード(PCMCIA)を使用で きない場合は、コンソールポート経由でのXmodemのダウンロードのみが代替回復手順です。こ の機能は、ROMmonバージョ**ン5.1(1)以降を使用している場**合にのみ使用できます。コンソール ダウンロードを使用できない場合は、残りの唯一の可能性はスーパーバイザエンジンの交換です 。

スイッチがROMmonで起動すると、正確なROMmonバージョンがコンソールに表示されます。以 下が一例です。

This command will reset the system. Do you want to continue (y/n) [n]? y 2000 May 14 15:06:13 %SYS-5-SYS\_RESET:System reset from Console// makar (enable) System Bootstrap, Version 5.1(2) Copyright (c) 1994-1999 by cisco Systems, Inc. Presto processor with 32768 Kbytes of main memory

このバージョンは、スーパーバイザエンジンに対してshow moduleコマンドの出力に表示される ファームウェアリリースでもあります。ただし、show moduleコマンドを発行できる場合は、お そらく回復手順は必要ありません。

Console> (enable) show module

!--- Output suppressed.

このコンソールダウンロード手順が利用可能かどうかを確認する最も簡単な方法は、ダウンロー ドを試すことです。この機能は現在は文書化されていませんが、ROMmonになっているCiscoル ータの場合とまったく同じように動作します。

この例は、スーパーバイザエンジンIIIでのコンソールダウンロード中のコンソールセッションの ログです。コンソール速度は38,400ビット/秒(bps)です。 コマンドは**xmodem**で、option-s**を指定** します。このコマンドは説明を要しません。ただし、使用可能なオプションの詳細<u>については、</u> このドキュメントの「Xmodemオプションの概要」セクションを参照してください。

rommon 5> xmodem -s 38400

Do not start the sending program yet...

Invoke this application only for disaster recovery. Do you wish to continue? (y/n) [n]: y

Note, if the console port is attached to a modem, both the console port and the modem must be operating at the same baud rate. Use console speed 38400 bps for download? (y/n) [n]: y

この段階で、Xmodemプロトコルを使用してファイルを送信する前に、ターミナルエミュレーションソフトウェアの速度を38,400 bpsに変更します。この例では、PCでMicrosoft HyperTerminalを使用しています。HyperTerminalは、端末速度の変更を有効にするために再起動

#### されます。

HyperTerminalでは端末速度が9600 bpsに戻され、HyperTerminalが再起動されます。ボーレート がリセットされたことを確認すると、スイッチは直ちにメモリに保存されたイメージの圧縮解除 を開始し、イメージを実行します。以下が一例です。

Baud rate is correctly set now. Enter y to continue (y/n) [n]: Baud rate is correctly set now. Enter y to continue (y/n) [n]: Baud rate is correctly set now. Enter y to continue (y/n) [n]: y

Download Complete! received file size=3473280

Loading Network Management Processor image

System Power On Diagnostics NVRAM Size ......512KB ID Prom Test .....Passed

!--- Output suppressed. Cisco Systems Console Enter password: 2000 May 14 15:45:06 %MLS-5-MLSENABLED:IP Multilayer switching is enabled 2000 May 14 15:45:06 %MLS-5-NDEDISABLED:Netflow Data Export disabled 2000 May 14 15:45:06 %SYS-5-MOD\_OK:Module 1 is online 2000 May 14 15:45:18 %SYS-5-MOD\_OK:Module 2 is online 2000 May 14 15:45:25 %SYS-5-MOD\_OK:Module 4 is online 2000 May 14 15:45:27 %SYS-5-MOD\_OK:Module 5 is online 2000 May 14 15:45:29 %SYS-5-MOD\_OK:Module 3 is online Console> enable

これでスイッチは、コンソールを通じてダウンロードされたイメージを使用して正しくブートされました。

**注意:この**時点で、ダウンロードされたイメージはブートフラッシュに保存されていません。次 に出力例を示します。4.5(7)ソフトウェアはコンソールからダウンロードされており、イメージ がまだフラッシュに保存されていないことがわかります。

Model Serial-Num Status Mod Module-Name 0 Supervisor III Ports Module-Type WS-X5530 013492250 ok 1 12 10BaseFL Ethernet WS-X5011 003375899 ok 2 3 10/100BaseTX Ethernet WS-X5224 008688914 ok 24 4 12 10/100BaseTX Ethernet WS-X5213 003549295 ok 12 100BaseFX MM Ethernet WS-X5201 006596753 ok 5 Mod MAC-Address(es) Fw Hw Sw 00-50-0f-43-cc-00 to 00-50-0f-43-cf-ff 3.3 5.1(2) 4.5(7)1 2 00-60-3e-c9-30-6c to 00-60-3e-c9-30-77 1.1 1.2 4.5(7)3 00-10-7b-58-a6-c8 to 00-10-7b-58-a6-df 1.4 3.1(1) 4.5(7) 4 00-60-2f-96-6a-f8 to 00-60-2f-96-6b-03 1.2 1.4 4.5(7) 2.3(2) 00-e0-1e-7a-18-48 to 00-e0-1e-7a-18-53 1.1 5 4.5(7) Mod Sub-Type Sub-Model Sub-Serial Sub-Hw \_\_\_\_ \_\_\_\_\_ \_\_\_\_\_ NFFC II WS-F5531 0013512332 2.0 1 Console> (enable) dir -#- -length- ----- name 15708 Apr 19 1993 05:44:04 config 1 4864897 Apr 09 2000 15:26:06 cat5000-sup3.5-4-2.bin

2721312 bytes available (4880864 bytes used) Console> (enable)

これでスイッチは完全に動作可能になりました。ただし、ブートフラッシュに有効なイメージを 保存せず、スイッチを再起動した場合は、回復手順を再試行する必要があります。

注:有効なイメージをフラッシュにコピーするには、copy tftp flashコマンドを使用します。次回 のリロード時にスイッチが有効なイメージでブートすることを確認するには、ブート変数とコン フィギュレーションレジスタの値を確認します。ROMmonモード<u>でのスイッチのブートアップの</u> 防止:検証手順については、このドキュメントの「ブート変数と</u>コンフィギュレーションレジス タの値の確認」セクションを参照してください。

# スーパーバイザエンジンIまたはIIを搭載したCatalyst 6500/6000の回復

#### 一般情報

このセクションでは、Catalyst 6500/6000スーパーバイザエンジンIおよびIIの回復手順について説 明します。Catalyst 6500/6000の回復手順は、スーパーバイザエンジンIIIを搭載したCatalyst 5500/5000の回復手順に似て<u>います</u>。Catalyst 6500/6000 Supervisor Engine IおよびIIモジュール には、複数のイメージファイルを処理できるオンボードフラッシュファイルシステムがあります 。このフラッシュに加えて、これらのスーパーバイザエンジンにはフラッシュPCカード (PCMCIA)スロットがあります。これらのスーパーバイザエンジンはRAMからソフトウェアを実 行するため、スイッチが正しくブートされた後にフラッシュシステムを必要としません。イメー ジが破損または削除された場合、スーパーバイザエンジンが有効なイメージを実行している場合 は、常に標準のアップグレード手順が可能です。ROMmonからブートする有効なイメージがない ためにスーパーバイザエンジンがブートしない場合は、回復手順を使用する必要<u>があります</u>。

回復手順に進む前に、bootflash : に有効なファイルがないことを確認してください。dir bootflash: コマンドを発行しますコマンドをronmon>モードで発行して、bootflash : にファイルが あるかどうかを確認します。有効なファイルが存在する場合は、boot bootflash:filenameコマンド を発行して、スイッチを起動します。「背景情報」セクションの注に従って、これらのスイッチ のROMmonから削除されたファイルを削除し直すことができます。boot bootflash:filenameコマ ンドを発行して、ファイルの削除を解除し、スイッチをブートします。ブートフラッシュに有効 なファイルがない場合は、回復手順に進<u>んでください</u>。

**注:コン**ソールをスイッチに接続する方法、およびソフトウェアの管理とアップグレード方法の 詳細については、このドキュメントの「関連情報」の項を参照してください。

#### 回復手順

フラッシュPCカード(PCMCIA)からのブート

スーパーバイザエンジンを回復する最善の方法は、フラッシュPCカード(PCMCIA)からブートす ることです。ROMmonモードからboot slot0:*image\_nameコ*マンドを発行します。有効なイメー ジが含まれているフラッシュPCカード(PCMCIA)を取得してみてください。フラッシュカードに イメージを書き込むための他の動作中のスーパーバイザエンジンがない場合は、互換性のある形 式の別のシスコデバイスを使用できます。詳細は、『<u>PCMCIA ファイル システムの互換性マトリ</u> <u>クスとファイル システム情報</u>』を参照してください。ソースプラットフォームでフォーマットさ れたPCカード(PCMCIA)を使用すると、場合によっては動作することがあります。ただし、ファ イルシステムに互換性がある場合でも、スイッチのブートストラップバージョンがフォーマット 済みカードをサポートしない状況はいくつかあります。

フラッシュに存在するイメージのコピーを作成し、それをPCカード(PCMCIA)にコピーします。 copy bootflash:*image\_name* slot0:コマンドを発行します。このコピーは、フラッシュ上のイメ ージが何らかの理由で削除または破損していて、スイッチがROMmonモードになる場合に役立ち ます。slot0:からスイッチをブートできます。スイッチを回復しますPCカード(PCMCIA)または PCカードに有効なイメージがない場合は、コンソールダウンロードまたはXmodem回復<u>手順を実</u> 行してください。

#### コンソール ダウンロードまたは Xmodem による復旧

このセクションの例は、スーパーバイザエンジンIIでのコンソールダウンロード中のコンソールセ ッションのログです。コンソール速度は38,400 bpsです。コマンドは**xmodem**で、option-s**を指定** します。このコマンドは説明を要しません。ただし、使用可能なオプションの詳細<u>については、</u> このドキュメントの「Xmodemオプションの概要」セクションを参照してください。

スーパーバイザエンジンIにも同じ手順が適用されます。有効なイメージを<u>Cisco Software</u> <u>Centerからターミナルエミュレーションソフトウェアを実行</u>しているPCにコピーします。

**注:Cisco Software Center**からイメージをダウンロードするには、有効なCisco.comへのログイ ンおよびシスコとの契約が必<u>要で</u>す。

rommon 15> xmodem -s 38400 Do you wish to continue? (y/n) [n]: y Console port and Modem must operate at same baud rate. Use console & modem at 38400 bps for download ? (y/n) [n]: y この段階で、Xmodemプロトコルを使用してファイルを送信する前に、ターミナルエミュレーシ ョンソフトウェアの速度を38,400 bpsに変更します。この例では、PCでHyperTerminalを使用し ています。HyperTerminalは、端末速度の変更を有効にするために再起動されます。 Note that you may see garbage characters until you do so.

HyperTerminalの端末速度が9600 bpsに戻され、HyperTerminalが再起動されます。ボーレートが リセットされたことを確認すると、スイッチは直ちにメモリに保存されたイメージの圧縮解除を 開始し、イメージを実行します。以下が一例です。

Baud rate is correctly set now. Enter y to continue (y/n) [n]: Baud rate is correctly set now. Enter y to continue (y/n) [n]: Baud rate is correctly set now. Enter y to continue (y/n) [n]: Baud rate is correctly set now. Enter y to continue (y/n) [n]: y Download Complete! \*\*\*\*\* \*\*\*\*\*\* System Power On Diagnostics DRAM Size .....128 MB Testing DRAM .....Passed Verifying Text Segment .....Passed Level2 Cache .....Present Level3 Cache .....Present System Power On Diagnostics Complete Currently running ROMMON from S (Gold) region Boot image: Runtime image not stored in the Flash. Flash sync disabled. Running System Diagnostics from this Supervisor (Module 2) This may take up to 2 minutes....please wait Cisco Systems Console 2002 Apr 05 08:06:25 %SYS-3-MOD\_PORTINTFINSYNC:Port Interface in sync for Module 2 Enter password: 2002 Apr 05 08:06:27 %SYS-1-SYS ENABLEPS: Power supply 1 enabled 2002 Apr 05 08:06:28 %SYS-5-MOD\_PWRON:Module 3 powered up 2002 Apr 05 08:06:28 %SYS-5-MOD\_PWRON:Module 6 powered up 2002 Apr 05 08:06:32 %MLS-5-NDEDISABLED:Netflow Data Export disabled 2002 Apr 05 08:06:34 %MLS-5-MCAST\_STATUS:IP Multicast Multilayer Switching is enabled 2002 Apr 05 08:06:34 %MLS-5-FLOWMASKCHANGE:IP flowmask changed from FULL to DEST console> console> これでスイッチは、コンソールを通じてダウンロードされたイメージを使用して正しくブートさ れました。

**注意:この**時点で、ダウンロードされたイメージはブートフラッシュに保存されていません。 6.3(3)ソフトウェアはコンソールからダウンロードされており、この出力ではイメージがまだフ ラッシュに保存されていないことがわかります。

console>
console> enable
console> (enable)
console> (enable) dir bootflash:
No files on device
31981568 bytes available (0 bytes used)
console> (enable)

これでスイッチは完全に動作可能になりました。ただし、ブートフラッシュに有効なイメージを 保存せず、スイッチを再起動した場合は、回復手順を再試行する必要があります。 **注:有効**なイメージをフ**ラッシュにコ**ピーするには、copy tftp flashコマンドを使用します。次回 のリロード時にスイッチが有効なイメージでブートすることを確認するには、ブート変数とコン フィギュレーションレジスタの値を確認します。ROMmonモード<u>でのスイッチのブートアップの</u> 防止:検証手順については、このドキュメントの「ブート変数と</u>コンフィギュレーションレジス タの値の確認」セクションを参照してください。

# Xmodem のオプションの要約

ROMmonプロンプトで**xmodem**コマンドを発行すると、Xmodemが起動します。以下が一例です。

xmodem [-cys] -c CRC-16 -y ymodem-batch protocol -s <SPEED> Set speed of download, where speed may be 1200|2400|4800|9600|19200|38400 次の表に、オプションの詳細を示します。

| オプ<br>ショ<br>ン       | 説明                                                                              |
|---------------------|---------------------------------------------------------------------------------|
| -cオシン               | 16ビットのCRC <sup>1</sup> エラーチェックがパケットごとに<br>実行されます。デフォルトでは、8ビットチェック<br>サムが使用されます。 |
| <b>-y</b> オシ<br>プシン | このオプションは、Ymodemプロトコルを指定し<br>ます。デフォルトは Xmodem プロトコルです。通<br>常は Ymodem が高速です。      |
| -sオ<br>プシ<br>ョン     | これは、データ転送のボーレートです。                                                              |

1 CRC = Cyclic Redundancy Check (巡回冗長検査)。

次の表に、予想されるダウンロード時間の例を示します。次の表は、3.2 MBのイメージサイズを 想定しています。

| プロトコル  | 速度(bps) | ダウンロード時間 |
|--------|---------|----------|
| Xmodem | 9600    | 1時間、10分  |
| Xmodem | 38,400  | 20 分     |
| Ymodem | 9600    | 1時間、10分  |
| Ymodem | 38,400  | 15分      |

# Supervisor Engine 720またはSupervisor Engine 32を搭載した Catalyst 6500/6000の回復

#### 一般情報

このセクションでは、スーパーバイザ720上でのみCatOSが稼働するCatalyst 6500/6000スーパー

バイザエンジンの回復手順について説明します。この回復手順には、スーパーバイザエンジンIま たはIIを搭載したCatalyst 6500/6000シリーズスイッチと比較して、多くの類似点といくつかの相 違点<u>があります</u>。

#### Supervisor Engine I/II & Supervisor Engine 720

次のリストは、スーパーバイザエンジンI/IIとスーパーバイザエンジン720の違いを示しています。

- スーパーバイザエンジン720では、スーパーバイザエンジンIおよびIIでサポートされている Xmodem回復手順はサポートされていません。
- Supervisor Engine 720には、64 MBのスーパーバイザエンジンのブートフラッシュと、64 MBのマルチレイヤスイッチフィーチャカード(MSFC)のブートフラッシュが搭載されていま す。ストレージを追加するためのコンパクトフラッシュ Type II カード(ディスク 0 および ディスク 1)用スロットは 2 つあります。Supervisor Engine IおよびIIのslot0は、Supervisor Engine 720ではdisk0と呼ばれます。また、Supervisor Engine 720には、追加のコンパクトフ ラッシュタイプIIカードdisk1を搭載できます。disk0およびdisk1には、Supervisor Engine 720のブートフラッシュからのCatOSイメージのコピーをを保存できます。

これらのスーパーバイザエンジンはRAMからソフトウェアを実行するため、スイッチが正しくブ ートされた後にフラッシュシステムを必要としません。イメージが破損または削除された場合、 スーパーバイザエンジンが有効なイメージを実行している場合は、常に標準のアップグレード手 順が可能です。ROMmonからブートする有効なイメージがないためにスーパーバイザエンジンが ブートしない場合は、回復手順を使用する必要<u>があります</u>。

回復手順に進む前に、bootflash:に有効なファイルがないことを確認してください。dir bootflash: コマンドを発行しますコマンドをronmon>モードで発行して、bootflash:にファイルが あるかどうかを確認します。有効なファイルが存在する場合は、boot bootflash:filenameコマンド を発行して、スイッチを起動します。「背景情報」セクションの注に従って、これらのスイッチ のROMmonから削除されたファイルを削除し直すことができます。boot bootflash:filenameコマ ンドを発行して、ファイルの削除を解除し、スイッチをブートします。ブートフラッシュに有効 なファイルがない場合は、回復手順に進んでください。

#### 回復手順

#### 回復手順を実行するための前提条件

有効なイメージが含まれているCompactFlash Type IIカードを取得してみてください。フラッシ ュカードにイメージを書き込むための他の動作中のスーパーバイザエンジンがない場合は、互換 性のある形式の別のシスコデバイスを使用できます。詳細は、『<u>PCMCIA ファイル システムの互</u> 換性マトリクスとファイル システム情報</u>』を参照してください。ソースプラットフォームでフォ ーマットされたPCカード(PCMCIA)を使用すると、場合によっては動作することがあります。た だし、ファイルシステムに互換性がある場合でも、スイッチのブートストラップバージョンがフ ォーマット済みカードをサポートしない状況はいくつかあります。

スーパーバイザエンジンのブートフラッシュに存在するイメージを複製して、フラッシュカード にコピーします。copy bootflash:*image\_name* disk0/disk1:コマンドを発行します。このコピーは 、フラッシュ上のイメージが何らかの理由で削除または破損していて、スイッチがROMmonモー ドになる場合に役立ちます。disk0:からスイッチをブートできます。スイッチを回復しますフラ ッシュカードに有効なイメージがない場合、スーパーバイザエンジン720を回復する唯一の方法 は、同じスーパーバイザエンジン720 CatOSイメージを実行している別のスイッチからフラッシ ュディスク上のイメージをコピーすることです。

#### コンパクトフラッシュタイプIIカード(disk0またはdisk1)からのブート

ブートプロセスでスイッチに障害が発生し、ROMmonモードになると仮定します。以下が一例で す。

System Bootstrap, Version 8.1(3) Copyright (c) 1994-2004 by cisco Systems, Inc. Cat6k-Sup720/SP processor with 1048576 Kbytes of main memory

!--- Output suppressed. rommon 1 >

disk0またはdisk1にCatOSイメージの有効なコピー(コピーを保持するディスクによって異なる)があることを確認します。以下が一例です。

rommon 2 > dir disk0: Directory of disk0:

- 2 17659732 -rw- cat6000-sup720k8.8-5-3.bin !--- This indicates that a valid image exists in disk0.
- 2. このコンパクトフラッシュタイプIIカード(disk0)からスイッチをブートするには、 ROMmonモードから次のコマンドを発行します。

rommon 3 > boot disk0:cat6000-sup720k8.8-5-3.bin
Loading image, please wait ...

!--- Output suppressed. Currently running ROMMON from S (Gold) region Boot image: disk0:cat6000-sup720k8.8-5-3.bin !--- Boot from the image in disk0. Firmware compiled 27-Jan-06 16:09 by integ Build [100] !--- Output suppressed. Console>

- !--- Now the switch has booted into the console.
- disk0にあるイメージをスーパーバイザエンジンのブートフラッシュにコピーします。以下 が一例です。

Console> enable

Console> (enable) copy disk0:cat6000-sup720k8.8-5-3.bin bootflash:

32818412 bytes available on device bootflash, proceed (y/n) [n]? y

!--- Output suppressed. File bootflash:cat6000-sup720k8.8-5-3.bin checksum verified and is
Ok. File has been copied successfully.

- show bootコマンドを発行して、ブート変数の設定を確認します。Catalyst 4500/4000、 5500/5000、および6500/6000シリーズスイッチでは、同じ手順を使用してブート変数を確 認し、コンフィギュレーションレジスタの値を設定します。
- 5. Catalystスイッチがソフトウェアイメージの破損や損失から回復した後、ブート変数とコン フィギュレーションレジスタの値が正しく設定されていることを確認します。注:これは、

bootflash:に有効なファイルがある場合でも、スイッチがROMmonでブートしないように するために不可欠です。またはdisk0またはdisk1:デバイスをフォーマットします。ブートフ ラッシュに存在するこの有効なイメージを指すように、ブート変数を設定します。以下が一 例です。

Console> (enable) set boot system flash bootflash:cat6000-sup720k8.8-5-3.bin

!--- This command has the switch choose the image that is present !--- in the bootflash for boot. BOOT variable = bootflash:cat6000-sup720k8.8-5-3.bin,1;

!--- The boot variable is set as per the set boot system flash command.

#### 6. すべての設定をNVRAMに保存します。

Console> (enable) write memory

!--- Output suppressed. Configuration has been copied successfully. 7. ブートフラッシュに有効なCatOSイメージが存在することを確認します。

Console> (enable) dir bootflash:

-#- -length- ----date/time----- name

3 17659732 Apr 19 2006 15:34:10 cat6000-sup720k8.8-5-3.bin

スイッチでresetコマンドを発行します。これで、スイッチはスーパーバイザエンジンのブートフラッシュにあるCatOSを使用して正常にブートします。これは、ブートフラッシュからブートするようにブート変数を設定しているために発生します。注:disk0やdisk1などの他のデバイスからブートするようにブート変数を設定できます(これらのデバイスに有効なイメージが存在する場合)。

注: スーパーバイザエンジン32の回復手順は、スーパーバイザエンジン720の回復手順と同じで す。ただし、Supervisor Engine 32で使用される用語と機能には違いがあります。次に相違点をい くつか示します。

- Supervisor Engine 32はXmodem回復**手順をサポートしています**が、Supervisor Engine 720は Xmodem回復手順をサポートしていません。
- スーパーバイザエンジン720のブートフラッシュ領域は、ブートフラッシュと呼ばれます。ス ーパーバイザエンジン32では、ブートフラッシュ領域はブートディスクと呼ばれます。
- Supervisor Engine 720のブートフラッシュはSupervisor Engine 32のbootdiskと同じであるため、Supervisor Engineのブートフラッシュ領域に関するROMmonコマンドの一部は異なります。スーパーバイザエンジン32では、次のコマンドが使用されます。

dir bootdisk: copy disk0:image\_name bootdisk: set boot system flash bootdisk:image\_name

注: Supervisor Engine 32とSupervisor Engine 720の回復手順には、他に違いはありません。

# ROMmonモードでのスイッチのブートアップの防止:ブート変 数とコンフィギュレーションレジスタ値の確認

show bootコマンドを使用して、設定を確認**でき**ます。Catalyst 4500/4000、5500/5000、および 6500/6000シリーズスイッチでは、同じ手順を使用してブート変数を確認し、コンフィギュレー ションレジスタの値を設定します。このセクションのコマンド出力は、Catalyst 6000スイッチの ものです。

Catalystスイッチがソフトウェアイメージの破損や損失から回復した後、ブート変数とコンフィ ギュレーションレジスタの値が正しく設定されていることを確認します。これは、bootflash:に 有効なファイルがある場合でも、スイッチがROMmonでブートしないようにするために不可欠で す。または slot0:デバイスをフォーマットします。

注:このコマンドは、Catalyst 5500/5000 Supervisor Engine IIIまたはCatalyst 4500/4000シリー ズおよび2948Gスイッチスーパーバイザエンジンモジュールにのみ適用されます。Catalyst 5500/5000 Supervisor Engine IまたはIIでこのコマンドを使用しようとすると、エラーメッセージ が表示されます。

show bootコマンドの出力例を次に示します。

Switch (enable) **show boot** 

BOOT variable = bootflash:cat6000-sup.6-3-3.bin,1;

!--- The switch boots from the valid image that is present in bootflash. CONFIG\_FILE variable =
slot0:switch.cfg Configuration register is 0x2102 !--- The configuration register values are set
correctly. ignore-config: disabled auto-config: non-recurring, overwrite, sync disabled console
baud: 9600 boot: image specified by the boot system commands Switch (enable)

この例では、コンフィギュレーションレジスタが適切な設定(0x2102)に設定されています。「 <sup>Configuration</sup> register is 0x0」と表示された場合は、設定を0x2102に変更する必要があります。 そうでなければ、スイッチがリセットまたはリブートされると、スイッチはROMmonモードに戻 り、イメージを手動でブートする必要があります。この例では、ブート変数が設定されておらず 、コンフィギュレーションレジスタが0x0に設定されています。

Switch (enable) show boot

BOOT variable =

!--- The boot variable is not set to boot the switch from a valid image. CONFIG\_FILE variable =
slot0:switch.cfg Configuration register is 0x0 !--- Note that the configuration register value
is set to 0x0. ignore-config: disabled auto-config: non-recurring, overwrite, sync disabled
console baud: 9600 boot: the ROM monitor Switch (enable)

#### このスイッチがリセットまたはリブートされると、ROMmonモードになります。boot bootflash:ROMmonモードから手動でイメージをブートします。ブート変数とコンフィギュレー ションレジスタ値を設定できます。以下が一例です。

Switch (enable) set boot system flash bootflash:cat6000-sup.6-3-3.bin
BOOT variable = bootflash:cat6000-sup.6-3-3.bin,1;
Switch (enable) set boot config-register 0x2102
 Configuration register is 0x2102
 ignore-config: disabled
 auto-config: non-recurring, overwrite, sync disabled
 console baud: 9600
 boot: image specified by the boot system commands
Switch (enable)
Switch (enable)
Switch (enable) show boot
BOOT variable = bootflash:cat6000-sup.6-3-3.bin,1;
!--- The switch boots from the valid image that is present in bootflash. CONFIG\_FILE variable =
slot0:switch.cfg !--- The configuration register values are set correctly. Configuration
register is 0x2102 ignore-config: disabled auto-config: non-recurring, overwrite, sync disabled

console baud: 9600 boot: image specified by the boot system commands Switch (enable) 回復後、スイッチがROMmonモードになっても、コンフィギュレーションレジスタの値を ROMmonモードで設定できます。リロード後、スイッチは有効なイメージをロードするため、次 の例に示すように、スイッチを手動でブートする必要はありません。

rommon 1> confreg 0x2102

You must reset or power cycle for new config to take effect. rommon 2> **reset** 

System Bootstrap, Version 5.3(1) Copyright (c) 1994-1999 by cisco Systems, Inc. c6k\_sup1 processor with 65536 Kbytes of main memory

Autoboot executing command: "boot bootflash:cat6000-sup.6-3-3.bin"

System Power On Diagnostics DRAM Size ......64 MB Testing DRAM.....Passed NVRAM Size ......512 KB Level2 Cache .....Present

System Power On Diagnostics Complete

Boot image: bootflash:cat6000-sup.6-3-3.bin

Running System Diagnostics from this Supervisor (Module 1) This may take up to 2 minutes....please wait ...

.. Switch (enable)

## 関連情報

- Catalyst スイッチのコンソールポートに端末を接続する方法
- TFTPを使用したスイッチへのシステムソフトウェアイメージのダウンロードシステムソフ トウェア イメージの操作
- Catalyst スイッチにおけるソフトウェア イメージの管理とコンフィギュレーション ファイル の操作
- Cisco IOS システム ソフトウェアが稼働している Catalyst 6500/6000 でのブート ローダ イ メージの破損や欠落あるいは ROMmon モードからの回復
- LAN 製品に関するサポート ページ
- LAN スイッチングに関するサポート ページ
- ・<u>テクニカル サポートとドキュメント Cisco Systems</u>